# Uvoz podatkov v plast GIS SDMS iz zapisa ARC View /Arc Info

# **SPLOŠNO**

Preden začnemo z uvozom podatkov v podatkovne plasti GIS SDMS se moramo zavedati, da so podatki, ki smo jih dobili lahko drugačni kot to predvideva standard proizvajalca programske opreme ESRI za programa ArcView in ArcInfo.

## 1) POIMENOVANJE DATOTEK

Pravila za poimenovanje datotek:

Vse datoteke, oz. njihova imena, ki smo jih dobili morajo biti zapisane v zapisu 8+3, kar pomeni : osem znakov za ime in trije znaki za končnico datoteke.

Glavna datoteka, indeksna datoteka in dBASE datoteka imajo različne končnice (sufix).

Končnica mora začeti z alfanumeričnim znakom (a–Z, 0–9), nadaljevati z ničlo ali drugimi sedmimi znaki (a–Z, 0–9, \_, -).

| Končnica glavne datoteka je:   | .shp |
|--------------------------------|------|
| Končnica indeksne datoteke je: | .shx |
| Končnica dBASE tabele je:      | .dbf |

Vse črke imena datotek so z malimi črkami za operacijske sistem, ki omogočajo pisave z malimi črkami.

Primer:

| Glavna datoteke:   | counties.shp |
|--------------------|--------------|
| Indeksna datoteka: | counties.shx |
| dBASE tabela:      | counties.dbf |

Če ti pogoji niso izpolnjeni moramo datoteke, ki jih želimo uvoziti v podatkovno plast GIS SDMS pred tem ročno preimenovati s pomočjo Raziskovalca, Windows Commanderja ali kakega drugega programa. GIS SDMS je namreč narejen tako, da popolnoma upošteva standard podjetja ESRI.

Če ti pogoji niso izpolnjeni uvoz podatkov v podatkovno plast GIS SDMS na spodaj opisani način ne bo možen.

## 2) PODATKOVNA STRUKTURA DATOTEK

Podatke, ki smo jih dobili od izdelovalca GIS v zapisu ArcView/ArcInfo podatkovne baze ne moremo spreminjati pred uvozom v GIS SDMS kakor tudi ne njihove podatkovne strukture. Zato v GIS moramo uvoziti enako strukturo s podatki kot je bila zapisana v dBase tabelo npr. counties.dbf.

GIS SDMS omogoča enostavno izdelavo strukture podatkovne plasti (layer-ja) že pri njeni izdelavi vsaj že takrat lahko določimo, da bo vanjo opravljen uvoz podatkov v zapisu ArcView/ArcInfo. Tako lahko prevzamemo enako strukturo polj in tipe zapisov kot so le- ti že zapisani v ArcView/ArcInfo datotekah.

POGOJ: Moramo imeti GIS SDMS licenco Engine oz. dostop do GIS SDMS Raziskovalca (Explorer).

Če tega nimamo, pri Mikrodati d.o.o Maribor ali Softdati d.o.o. Ljubljana naročimo izdelavo podatkovnih plasti za vse datoteke, ki smo jih dobili. V ta namen, da lahko določijo strukturo ArcView/ArcInfo podatkov jim pošljemo vse datoteke, ki jih želimo uvoziti v GIS SDMS podatkovno plast.

V nadaljevanju bom opisal postopek uvoza podatkov v že narejeno podatkovno plast GIS SDMS za določeno ArcView/ArcInfo datoteko.

Podatke, ki sem jih dobil sem organiziral v posamezne imenike (direktorije) tako, da vsak imenik vsebuje shp,shx in dbf datoteko za posamično podatkovno plast.

Glede na to, da so podatki o nekaterih katastrskih občinah dobljeni v več delih sem npr. v imenik KO 706 OREHOVA VAS naredil pod imenike: DEL1,DEL2,DEL3 in DEL4. V le-te sem potem prekopiral pripadajoče ArcView/ArcInfo datoteke (trojček).

## **UVOZ PODATKOV V PODATKOVNO PLAST**

Preden sploh lahko začnemo uvoziti podatke iz ArcView/ArcInfo zapisa moramo znotraj GIS SDMS vriniti temo podatkovne plasti. Pomeni, da smo se pravilno prijavili in odprli eno od aplikacij GIS SDMS.

Lahko bi sicer uvozili vse podatke v eno samo podatkovno plast, če 100% vemo, da so podatki topološko čisti (o topologiji bomo nekaj več povedali pozneje). Praviloma temu ni tako. Šele, ko podatke dobimo in jih uvozimo v plast GIS SDMS jih lahko pregledamo, spoznamo njihovo strukturo in kvaliteto izdelave.

Odločil sem se, da bom podatke za vsako katastrsko občino uvozil podatke posebej in sicer vse dele iste KO v eno podatkovno plast. Potem bom opravil kontrolo topologije poligonov za vsako posamično katastrsko občino. Ko se bom prepričal, da so vsi poligoni parcel in parcelnih delov topološko čisti, bom izvozil podatke v DXF formatu in bom potem poligone uvozil v plast, ki bo združevala podatke vseh čistih topoloških plasti, vseh topološko ne dokončanih (nečistih) v drugo plast ter vseh poligonov skupaj v tretjo plast.

## Vrinjanje ali dodajanje teme v tematiko

Z levim miškinim gumbom kliknemo na tematiko tam kamor želimo vriniti temo. Potem z desnim miškinim gumbom kliknemo in izberemo iz menija: *Vrini te*mo. Iz drevesne strukture na levem oknu izberemo plast, ki jo želimo vriniti v tematiko. Če je v kvadratku levo od napisa skupine plasti znak + kliknemo naj, da se razširi prikaz celotne vsebine skupine in spremeni v - . Izberemo atribute in pritisnemo gumb *Potrdi*.

Izbral sem naslednje atribute: linijo - normal, simbol - pika in Text (ABC) - Številka parcele. Vsem atributom sem tudi določil barvo (sl.1). Plast se imenuje KO 705 SLIVNICA SHP. Podatke za to katastrsko občino sem dobil v dveh delih in se nahajajo v direktorijih DEL1 in DEL2 znotraj direktorija KO 705 SLIVNICA na trdem disku.

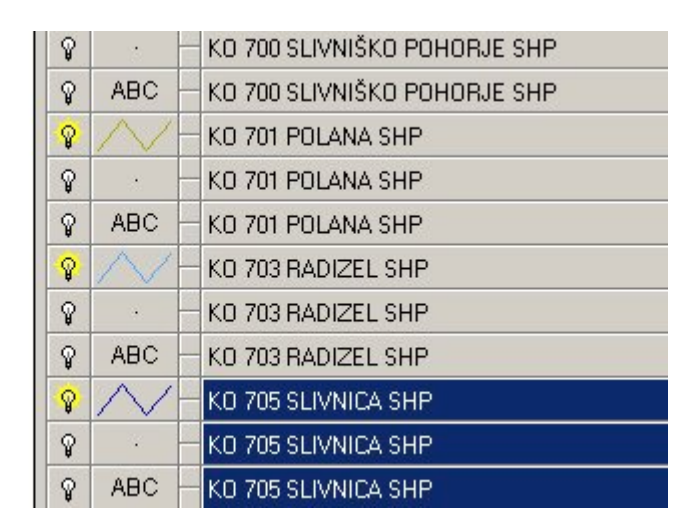

Slika1: Tema znotraj tematike v katero uvozimo podatke

Kot vidimo na sliki 1 je aktivna plast pobarvana z modro barvo za vse tri tipe atributov. Z desnim miškinim gumbom kliknemo na eno od treh pobarvanih polj in se pojavi priročni menu z vsemi možnostmi za delo s tekočo plastjo. Z levim miškinim gumbom izberemo Uvoz (Slika2).

Takoj za tem se pojavi okno v katerem lahko izberemo tip uvoza podatkov v podatkovno plast (slika3). Ker je bil že pri izdelavi plasti GIS SDMS določen tip uvoza vidimo, da je avtomatsko označen tip uvoza : datoteke ArcInfo/ArcView.

Pomeni, da je za to podatkovno plast že narejena struktura tabele kot jo je kreiral izdelovalec ArcView/ArcInfo baze v dbf tabeli za izbrano katastrsko občino. V to plast (Temo) bomo uvozili podatke iz dbf tabele.

| 7   |                                        | GURNJE HULE SHP   |
|-----|----------------------------------------|-------------------|
|     | Prikaži celotno območje                | RNJE HOČE SHP     |
|     | Filter                                 | RNJE HOČE SHP     |
|     | Sortiranje<br>Maska                    | RNJE HOČE SHP     |
|     | Poročilo                               | LA SHP            |
|     | Uvoz                                   | LA SHP            |
| × 1 | Izvoz                                  | LA SHP            |
|     | Urejevalnik geometrije<br>Optimizacija | KO POHORJE SHP    |
| /   | Urejevalnik podatkovne plasti          | KO POHORJE SHP    |
|     | Vrini temo                             | KO POHORJE SHP    |
|     | Podvoji temo                           | NIŠKO POHORJE SHP |
|     | Briši temo                             | NIŠKO POHORJE SHP |
|     | Briši vse teme te podatkovne plasti    | NIŠKO POHORJE SHP |
|     | Briši tematiko                         | NA SHP            |
|     | Valozi tematiko<br>Vrini tematiko      | NA SHP            |
|     | Shrani tematiko                        | NA SHP            |
|     | Urejanje teme                          | ZEL SHP           |
|     | Lastnosti                              | ZEL SHP           |
|     | Informacije                            | ZEL SHP           |
|     | Kopiraj legendo                        | VICA SHP          |
|     | 🛛 😪 🚽 🗕 KO 705 S                       | LIVNICA SHP       |
|     | 🛛 💡 🛛 ABC 🕂 KO 705 S                   | LIVNICA SHP       |

Slika2: Izbor iz menija : Uvoz

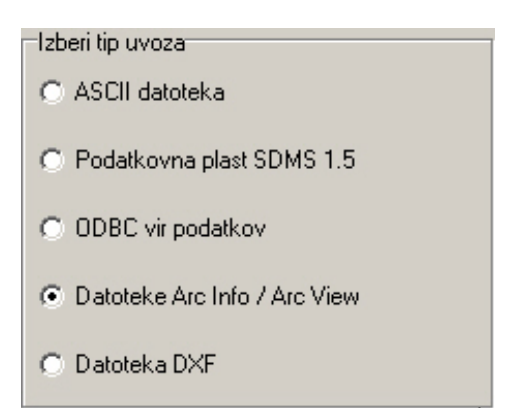

Slika3: Izbor tipa uvoza podatkov v izbrano podatkovno plast

Stanje na zaslonu sedaj izgleda kot na sliki 4:

| SI2MIS '97 - (EPRESS)                                                  |                                           |                            | _ 8 ×     |
|------------------------------------------------------------------------|-------------------------------------------|----------------------------|-----------|
| 🚺 tenatike Obriočja Eiran tekoča plast. Hasti Analize tapološki editor | Kontrola topologije - Prostorske obdelave | EPRESS Olino Poned         | _ # ×     |
| 🖌 🛪 🖷 📾 🕼 ପ୍ରୁର୍ଗ୍ ଘ୍ 🐵 🔎                                              | P.A BARF #                                | / XL 🖬 🔠 📇 🕰 🖙 💷 冒         |           |
| 甘田田田田田 (新田) (1 1 1 1 1 1 1 1 1 1 1 1 1 1 1 1 1 1 1                     | = = M = Q Q Q                             | e 🐁 🚓 🕰                    |           |
|                                                                        |                                           |                            |           |
|                                                                        |                                           | V KU 666 BUHUWA SHP        | -         |
|                                                                        | ×//^                                      | V · NU 655 BUHUWA SHP      |           |
|                                                                        |                                           |                            |           |
| Interity uvoce                                                         |                                           | Poed DNIE HOLE SHP         | _         |
| C ASCII datate                                                         |                                           | Unit House she             |           |
|                                                                        |                                           | DNJE HOLE SHP              |           |
| C Podatkovna plast SDMS 1.5                                            |                                           | Opueli Privat HOCE SHP     |           |
| C ODEC vir podatkov                                                    |                                           | Prove HOLE SHP             |           |
|                                                                        |                                           | PROC PROCESHP              |           |
| C Datoleke Arz Mo / Arz View                                           |                                           | HTWE HULE SHP              |           |
| C Datable IDF                                                          |                                           | Odni LA SHP                |           |
|                                                                        |                                           | LA SHP                     |           |
|                                                                        |                                           | Strani LA SHP              |           |
|                                                                        |                                           | PUS PUHUHUE SHP            | _         |
|                                                                        |                                           | KU PUHUKUE SHP             |           |
|                                                                        | Re                                        | KD POHORJE SHP             |           |
| ET OLE TURN                                                            |                                           | MISKU POHDPUE SI           | 11        |
|                                                                        |                                           | NISKO POHORUE SI           | 117       |
|                                                                        |                                           | MISKU POHDPUE SI           | (P        |
|                                                                        |                                           | NA SP                      |           |
|                                                                        |                                           | MA SHP                     |           |
|                                                                        |                                           | INA SHP                    |           |
| The second second                                                      |                                           | LEL SHP                    |           |
|                                                                        |                                           | RELIMP                     |           |
|                                                                        |                                           | A AND NO TO TO HAD LEE SHP |           |
| 7////                                                                  |                                           | V NU NU SUMMUA SHP         |           |
| 441                                                                    |                                           | O ADD IN THE REAL AND A    |           |
| limber 415                                                             | +953.083                                  | 12 x 145 115 74 x 10579    | •         |
|                                                                        | Western 103                               | AL RYON                    | 10 H 0 11 |

Slika4: Prikaz zaslona :Izbor tipa uvoza podatkov v izbrano podatkovno plast

Preverimo ali je res označen pravilen in pritisnemo na gumb

\_, ki se

Ko se odpre okno za izbor dbf datoteke moramo poiskati pravilno pot do datoteke na trdem disku. Moramo pa vedeti kam smo shranili dobljene datoteke v zapisu ArcView/ArcInfo ter preveriti pravilna imena datotek kot je to zapisano v uvodu.

Ravno tako moramo paziti, da ob uvozu ne zamenjamo datoteke. Trojček datotek za posamezno katastrsko občino namreč ima enako ime le končnice so drugačne.

Princip uvoza je namreč naslednji:

- prvič pokažemo kje so podatki v dBase tabeli (dbf datoteko),
- drugič pa kje na disku se nahaja glavna datoteka (shp).

Kot vidimo se nam pokaže v Oknu File list le ime dbf datoteke.

Bodite pozorni, na okence spodaj File type. Tam je določeno <u>kateri tip datoteke</u> <u>morate izbrati</u>. Na sliki 5 sem označil 0705\_02.DBF datoteko (originalna imena datotek so ostala nespremenjena), kar pomeni, da sem prvi del katastrske občine že uvozil in sedaj uvozim v isto plast drugi del te katastrske občine.

| 21 |              | 676                |                |                     | 004    | ABC    | KD 698 PIVOLA SHP                                                                                                    |
|----|--------------|--------------------|----------------|---------------------|--------|--------|----------------------------------------------------------------------------------------------------|
| 2  | 💽 KO 705 :   | SLIVNICA SHP       |                |                     | _ U X  | 1      | KO 699 HOČKO POHORJE S                                                                                                    |
|    | Izberi Arc i | nío dBase datoteko |                |                     | Pohdi  |        | KO 699 HOČKO POHORJE S                                                                                                    |
|    | File path:   | DEL2               |                |                     | Uharri | BC -   | KO 699 HOČKO POHORJE S                                                                                                    |
|    | Ein feb      | Name T             | Sime(KB) Turne | Maddad              | 07021  |        | KO 700 SLIVNIŠKO POHOR                                                                                                    |
|    | PHE BAC      | Parent             | 0              | 12 28 2000 01:12:32 | Opusti |        | KO 700 SLIVNIŠKO POHOR                                                                                                    |
|    |              | 0705_02.DEF        | 71             | 10.18.2000 14:31:30 | Parrol | BC -   | KO 700 SLIVNIŠKO POHOR                                                                                                    |
|    |              |                    |                |                     | Funde  | V      | K.0 701 POLANA SHP                                                                                                    |
|    |              |                    |                |                     |        |        | KO 701 POLANA SHP                                                                                                    |
|    |              |                    |                |                     | 0 desi | BC -   | K.0 701 POLANA SHP                                                                                                    |
|    |              |                    |                |                     | - Odpe | V      | KO 703 RADIZEL SHP                                                                                                    |
|    |              |                    |                |                     | Shrani |        | KO 703 RADIZEL SHP                                                                                                    |
|    |              |                    |                |                     | Britis | BC -   | KO 703 RADIZEL SHP                                                                                                    |
|    |              |                    |                |                     | Then.  | $\sim$ | KO 705 SUMNICA SHP                                                                                                    |
|    |              |                    |                |                     |        |        | KO 705 SLIVNICA SHP                                                                                                    |
|    |              | 4                  |                |                     |        | BC     | KO 705 SLIVNICA SHP                                                                                                    |
|    |              |                    |                |                     |        |        | KO 706 OREHOVA VAS SHF                                                                                                    |
|    | File name:   | 0705_02.DBF        |                |                     |        | •      | KO 706 OREHOVA VAS SHP                                                                                                    |
|    | File type:   | DBF datoteke       |                |                     |        | BC -   | KO 706 OREHOVA VAS SHP                                                                                                    |
|    |              | ,                  |                |                     |        | V      | KO 707 HOTINJA VAS SHP                                                                                                    |
|    | P            | a l Nami l         |                |                     |        | 1      | KO 707 HOTINJA VAS SHP                                                                                                    |
|    | Bac          | s. Naprej          |                |                     |        | BC -   | KO 707 HOTINJA VAS SHP                                                                                                    |
|    |              |                    |                |                     | 10 M A |        | the set of the set of |

Slika5: Iskanje in izbor dbf datoteke na trdem disku

Preverimo ali je res označena prava pot do prave dbf datoteke in pritisnemo na gumb \_\_\_\_\_\_, ki se nahaja v spodnjem delu okna (Slika5). Potem pokažemo kje na disku je shranjena glavna datoteka shp (Slika6).

| B |                | 676                                   |                 |                     | 002     | ABC - | KD 698 PTVOLA SHP     |
|---|----------------|---------------------------------------|-----------------|---------------------|---------|-------|-----------------------|
| 0 | 💽 KO 705       | SLIVNICA SHP                          |                 |                     | _ [D] × |       | KD 699 HOČKO POHORJ   |
|   | Izberi Arc i   | nio topoložko datoteko                |                 |                     | Potrdi  | 1     | KD 699 HOČKO POHORJ   |
|   | File path:     | DEL2                                  | -               |                     |         | BC -  | KD 699 HOČKO POHORJ   |
|   | Els La         | Name T                                | Circl( D) Turce | Madied              | 0103    |       | KD 700 SLIVNIŠKO POHO |
|   | Pile list      | Parent                                | 0               | 12.28.2000.01-12-32 | Opusti  |       | KD 700 SLIVNIŠKO POHO |
|   |                | 0705_02.DBF                           | 71              | 10.18.2000 14.31:30 | Bunch   | 80    | KD 700 SLIVNIŠKO POHO |
|   |                | 0705_02.SHP                           | 220             | 10.18.2000 14:31:30 | Fomoc   | VE    | KD 701 POLANA SHP     |
|   |                | 0705_02.SHX                           | 8               | 10.18.2000 14:31:30 |         | -     | KD 701 POLANA SHP     |
|   |                |                                       |                 |                     | 044     | вс –  | KD 701 POLANA SHP     |
|   |                |                                       |                 |                     | Udpi    | VE    | KD 703 RADIZEL SHP    |
|   |                |                                       |                 |                     | Shrani  |       | KD 703 RADIZEL SHP    |
|   |                |                                       |                 |                     | 0.45    | вс    | KD 703 RADIZEL SHP    |
|   |                |                                       |                 |                     | Dues    |       | KD 705 SLIVNICA SHP   |
|   |                |                                       |                 |                     |         |       | KD 705 SLIVNICA SHP   |
|   |                |                                       |                 |                     |         | BC    | KD 705 SLIVNICA SHP   |
|   |                | •                                     |                 |                     |         |       | KD 706 OREHOVA VAS S  |
|   | File name:     | 0705_02.SHP                           |                 |                     |         |       | KD 706 OREHOWA WAS S  |
|   | File type:     | Auc Info Shapefile datoteke (* shol   |                 | •                   |         | BC -  | KD 706 OREHOVA VAS S  |
|   | and the second | Las and surface and surface ( surface |                 |                     |         | VE    | KD 707 HOTINJA VAS SH |
|   | -              |                                       |                 |                     |         |       | KD 707 HOTINJA VAS SH |
|   | Bac            | k. <u>N</u> aprej                     |                 |                     |         | BC    | KD 707 HOTINJA VAS SH |
|   |                |                                       |                 |                     | 1.00    |       | KO 204 COETA CUD      |

Slika6: Iskanje in izbor shp datoteke na trdem disku

Na sliki 6 vidimo, da so prikazane vse tri datoteke. Izberemo tisto s končnico shp (glej okence spodaj :File type). Izbor opravimo tako, da jo označimo z miško. Ko smo jo označili se obarva z modro barvo.

Naprej

| Preverimo | ali je | označena | prava | shp | datoteka i | in | pritisnemo n | na g | Jumb |
|-----------|--------|----------|-------|-----|------------|----|--------------|------|------|
| (Slika6). | -      |          | -     |     |            |    | -            | -    |      |

| <i>¶</i> , , |                                                                    |            | ¥ |            |
|--------------|--------------------------------------------------------------------|------------|---|------------|
|              | 💽 KO 705 SLIVNICA SHP                                              |            |   |            |
| ~            | 🔲 Odštej cono (5)                                                  |            |   | Potrdi DN  |
| $\mathbf{x}$ | Prištej Y:                                                         | Pomnoži Y: |   | Uvozi DN   |
| 1            | Prištej X:                                                         | Pomnoži X: |   | Opusti RM  |
| 6            | <ul> <li>Uvozi kot</li> <li>Poligoni (Čista topologija)</li> </ul> |            |   | Pomoč RM   |
| 2            | <ul> <li>Poligoni (Dodajanje otokov)</li> </ul>                    |            |   | Bh         |
| \$           | O Polilinije                                                       |            |   | Odpri )L4  |
| 1            |                                                                    |            |   | Shrani )L/ |
| Ŋ            |                                                                    |            |   |            |
| \$           |                                                                    |            |   | КС         |
| Y            |                                                                    |            |   | NI         |
| Ň            |                                                                    |            |   | NI         |
| 1            |                                                                    |            |   | AN         |
| 4            |                                                                    |            |   |            |
| 1            | Back Naprej                                                        |            |   | IZ         |
| 3            | rt >                                                               |            |   |            |

Slika7: Izbor vrste podatkov

Odpre se okno Slika 7 kjer bolj podrobno določimo kakšne podatke uvozimo v plast GIS SDMS.

| b | - A 670               |
|---|-----------------------|
| D | 🚺 KO 705 SLIVNICA SHP |
|   | 🔽 Odštej cono (5)     |

Okence ne sme biti odkljukano (glej Sliko 6), ker v Sloveniji več ne uporabljamo oznako milijonske vrednosti v metrih temveč le dejansko število y in x koordinat v Gaus-Krügerovi projekciji.

Če vemo, da uvozimo poligone katastrskih občin s čisto topologijo izberemo Uvozi kot: *Poligoni (čista topologija*). Če bi npr vedeli, da uvozimo podatke o cestah bi izbrali zadnjo možnost: *Polilinije*. Če pa vemo, da uvozimo npr. Območja, ki vsebujejo tudi poligone z otoki, izbrali bi drugo možnost: *Poligoni (dodajanje otokov*).

V okenca Prištej in Pomnoži ne vpisujemo ničesar.

Preverimo ali smo vse pravilno označili in pritisnemo na gumb (Slika7).

<u>N</u>aprej

| 🚺 KO 705 SLIVNICA SHP      |                 |          |       |        |               |
|----------------------------|-----------------|----------|-------|--------|---------------|
| Polje                      | Vir             | Povezava | Dodaj | Pom 🔺  | Potrdi        |
| Y                          | •               | Ne       | 0.00  | 0.00   |               |
| ×                          |                 | Ne       | 0.00  | 0.00   |               |
| [K.o.]                     |                 | Ne       | 0.00  | 0.00   | Opusti        |
| [Šifra parcelnega dela]    |                 | Ne       | 0.00  | 0.00   |               |
| [Kultura_ID]               |                 | Ne       | 0.00  | 0.00   | Pomoč         |
| [Kultura]                  |                 | Ne       | 0.00  | 0.00   |               |
| [Kultura tabela barva]     |                 | Ne       | 0.00  | 0.00   |               |
| [Katast kultura]           |                 | Ne       | 0.00  | 0.00   | Odpri         |
| [Oznaka vrste rabe]        |                 | Ne       | 0.00  | 0.00   | Chroni        |
| [Razred]                   |                 | Ne       | 0.00  | 0.00   |               |
| [Površina INKAT]           |                 | Ne       | 0.00  | 0.00   | <u>B</u> riši |
| [Številka]                 |                 | Ne       | 0.00  | 0.00   |               |
| [Poddelilka]               |                 | Ne       | 0.00  | 0.00   |               |
| [Vrsta parcele_ID]         |                 | Ne       | 0.00  | 0.00   |               |
| [Številka parcele]         |                 | Ne       | 0.00  | 0.00 🔻 |               |
|                            | -               |          |       |        |               |
| Briši Poveži po imenu      | Poveži po vrsti |          |       |        |               |
| <u>B</u> ack <u>Naprej</u> |                 |          |       |        |               |

Pojavi se okno kot je prikazano na sliki 8:

Slika8: Polja v GIS SDMS tabeli

Sedaj moramo povezati polja iz dbf tabele s tisto GIS SDMS tabelo v katero bomo uvozili podatke. To storimo tako, da pritisnemo na gumb Poveži primenu (Slika 8).

GIS SDMS avtomatično poveže ustrezna polja iz obeh tabel, ki imajo enaka imena ali dodatna imena (alias) kot na sliki 9.

| [Kultura]              |                      | Ne | 0.00 | 0.00   |        |
|------------------------|----------------------|----|------|--------|--------|
| [Kultura tabela barva] |                      | Ne | 0.00 | 0.00   |        |
| [Katast kultura]       | IMEVRAB              | Ne |      | 1.00   | Odpri  |
| [Oznaka vrste rabe]    | OZNVRAB              | Ne |      | 1.00   | Chroni |
| [Razred]               | RAZRED               | Ne |      | 1.00   | Shrani |
| [Površina INKAT]       | POVRSINA             | Ne |      | 1.00   | Briši  |
| [Številka]             | STEV                 | Ne |      | 1.00   |        |
| [Poddelilka]           | PODD                 | Ne |      | 1.00   |        |
| [Vrsta parcele_ID]     | VRSTAP               | Ne |      | 1.00   |        |
| [Številka parcele]     | PARCELA              | Ne |      | 1.00 🔻 |        |
| •                      |                      |    |      |        |        |
|                        |                      |    |      |        |        |
| Briši Poveži po i      | menu Poveži po vrsti |    |      |        |        |
|                        | . 1                  |    |      |        |        |
| Back Napre             |                      |    |      |        |        |
|                        | 717                  |    |      |        | 8 /    |

Slika9: Povezava polj v GIS SDMS tabeli

Naj nas ne zmede, da je npr. GIS SDMS na sliki 9 povezal polje Katast kultura z IMEVRAB. V tabeli GIS SDMS polje Katast kultura ima dodeljeno drugo ime-alias: IMEVRAB. Zato je GIS SDMS to polje pravilno povezal s poljem IMEVRAB v dbf glavni ArcView/ArcInfo tabeli.

Za polja, ki ne obstajajo v glavni dbf tabeli-datoteki ni opravljena povezava. Ta polja sem dodal, ker znotraj GIS SDMS želim drugače definirati njeno tabelo (podatkovno plast). Namesto imen (podatkov, ki vsebujejo besedilo) bom šifre povezal z obstoječimi GIS SDMS šifrant-tabelami, ki vsebujejo besedilo. Tabela-podatkovna plast GIS SDMS za to katastrsko občino bo potem prilagojena za delo z drugimi GIS SDMS aplikacijami.

Stolpec *Povezava* na sliki 10 mora biti za vsako polje označena z Ne. Stolpca *Dodaj* in *Pomnoži* pa moramo nastaviti tako, da se ob uvozu le tokrat (za naše potrebe) podatkom ne spreminja vsebina.

Naj nas ne moti, ker polji Y in X nimata svojega para za povezavo. GIS SDMS avtomatično za vsak zapis določi pravilne koordinate centroidov iz same strukture ArcView/ArcInfo datoteke.

V vseh drugih primerih uvoza namreč moramo povezati ustrezna polja za koordinati Y in X centroidov zapisa, ker drugače le-ti ne bodo vidni na pravilni geo lokaciji.

Poglemo kako izgleda celotna situacija na sliki 10:

|                         | Vir      | Povezava | Dodaj | Pomnoži | Konstanta |
|-------------------------|----------|----------|-------|---------|-----------|
| Y                       |          | ▼ Ne     | 0.00  | 0.00    |           |
| X                       |          | Ne       | 0.00  | 0.00    |           |
| [K.a.]                  | SIFKO    | Ne       |       | 1.00    |           |
| [Ŝifta parcelnega dela] | SIFDELKO | Ne       |       | 1.00    |           |
| [Kultura_ID]            | SIFVRAB  | Ne       |       | 1.00    |           |
| (Kultura)               |          | Ne       | 0.00  | 0.00    |           |
| [Kultura tabela barva]  |          | Ne       | 0.00  | 0.00    |           |
| [Katast kultura]        | IMEVRAB  | Ne       |       | 1.00    |           |
| [Oznaka viste rabe]     | 0ZNVRAB  | Ne       |       | 1.00    |           |
| [Razred]                | RAZRED   | Ne       |       | 1.00    |           |
| [Povráina INKAT]        | POVRSINA | Ne       |       | 1.00    |           |
| [Številka]              | STEV     | Ne       |       | 1.00    |           |
| [Poddelika]             | PODD     | Ne       |       | 1.00    |           |
| [Vista parcele_ID]      | VRSTAP   | Ne       |       | 1.00    |           |
| [Številka parcele]      | PARCELA  | Ne       |       | 1.00    |           |
|                         |          |          |       |         |           |
|                         |          |          |       |         |           |

Slika10: Povezava polj v GIS SDMS tabeli

Možnosti *Dodaj* in *Pomnoži* sta predvideni za situacije, ko za določene podatke že ob uvozu želimo spremeniti oz. povečati vrednosti. Moramo seveda vedeti vrsto podatkov in njihovo vsebino ter točen namen hkratnega povečanja vrednosti ob uvozu.

Zbrisali bomo vsako celico, ki vsebuje vrednost za dodajanje oz. množenje.

To storimo tako, da se z miško postavimo v najvišjo (najnižjo) celico v stolpcu za množenje (slika11), (vidimo utripajoč kurzor) in z gumbom Delete na tipkovnici zbrišemo njeno vsebino. Potem se z smerno puščico ↓ ali ↑ prestavimo navzdol (navzgor) ter ponavljamo postopek dokler ne bodo zbrisane vse vredosti celic tako, da izgledajo kot na sliki 12.

| odai | Pomnoži   | Γĸ. |
|------|-----------|-----|
| odal | 1 Onniozi | - N |
|      | 0         |     |
|      | 0.00      |     |
|      | 1.00      |     |
|      | 1.00      |     |
|      | 1.00      |     |

Slika11: Brisanje celic za dodajanje/množenje

#### Situacija naj bo kot je prikazano na sliki 12:

| Polje                   | Vir      | Povezava | Dodaj | Pomnoži | Konstanta |
|-------------------------|----------|----------|-------|---------|-----------|
| Y                       |          | Ne       | l     |         |           |
| X                       |          | Ne       |       |         |           |
| [K.o.]                  | SIFKO    | Ne       |       |         |           |
| [Šifra parcelnega dela] | SIFDELKO | Ne       |       |         |           |
| [Kultura_ID]            | SIFVRAB  | Ne       |       |         |           |
| [Kultura]               |          | Ne       |       |         |           |
| [Kultura tabela barva]  |          | Ne       |       |         |           |
| [Katast kultura]        | IMEVRAB  | Ne       |       |         |           |
| [Oznaka vrste rabe]     | OZNVRAB  | Ne       |       |         |           |
| [Razred]                | RAZRED   | Ne       |       |         |           |
| [Površina INKAT]        | POVRSINA | Ne       |       |         |           |
| [Številka]              | STEV     | Ne       |       |         |           |
| [Poddelilka]            | PODD     | Ne       |       |         |           |
| [Vrsta parcele_ID]      | VRSTAP   | Ne       |       |         |           |
| [Številka parcele]      | PARCELA  | Ne       |       |         |           |

#### Slika12: Zbrisane celice v stolpcih za dodajanje/množenje

Ko smo se prepričali, da je vse v redu pritisnemo na gumb

### Naprej

# Sedaj nas GIS SDMS seznani z celotno našo izbiro za uvoz (slika13).

Tip uvoza: Datoteke Arc Info / Arc View Podatkovna datoteka: H:\Sdms97Hoce 2000\TEMP\NOVI VIRI\\_SHP datoteke\0705 SLIVNICA\DEL2\0705\_02.DBF Topološka datoteka: H:\Sdms97Hoce 2000\TEMP\NOVI VIRI\\_SHP datoteke\0705 SLIVNICA\DEL2\0705\_02.SHP

Slika13: Rekapitulacija uvoza

Tukaj še imamo možnost vrniti se in popraviti, če kaj ni vredu. To storimotako, da pritisnemo na gumb spodaj Back sicer pa pritisnemo na gumb Potrdi ali pa

Ker smo izbrali uvoz v GIS SDMS bo GIS SDMS v plast uvozil podatke iz datotek ArcView/ArcInfo.

V statusni vrstici v spodnjem levem delu vidimo potek uvoza podatkov in število uvoženih zapisov v izbrano GIS SDMS podatkovno plast:

Uvoženo: 1059

Sedaj lahko z desnim miškinim gumbom določimo prikazovanje na zaslonu tiste katastrske občine za katero smo uvozili podatke (slika 14). Le ta bo prikazana na zaslonu (slika15).

| 7                 |                                     |                  |
|-------------------|-------------------------------------|------------------|
| $ \land$          | 🛛 🛛 🔹 🕂 KO 697 ZGOF                 | RNJE HOČE SHP    |
| 5                 | Prikaži celotno območje             | NJE HOČE SHP     |
| $\langle \rangle$ | Filter<br>Sortiranie                | NJE HOČE SHP     |
|                   | Maska                               | A SHP            |
|                   | Poročilo                            | A SHP            |
| Y                 | Uvoz                                | A SHP            |
|                   | Izvoz<br>Urejevalnik geometrije     | D POHOBJE SHP    |
|                   | Optimizacija                        |                  |
|                   | Urejevalnik podatkovne plasti       |                  |
|                   | Vrini temo                          |                  |
|                   | Podvoji temo                        |                  |
|                   | Briši temo                          | IŠKO POHORJE SHP |
|                   | Briši vse teme te podatkovne plasti | IŠKO POHORJE SHP |
|                   | Briši tematiko                      | IA SHP           |
|                   | Naloži tematiko                     | IA SHP           |
|                   | Vrini tematiko                      | IA SHP           |
|                   | Shrani tematiko                     | EL SHP           |
|                   | Urejanje teme                       | EL SHP           |
|                   | Lastnosti                           | EL SHP           |
|                   | Informacije                         | ICA SHP          |
|                   | Kopiraj legendo                     | ICA SHP          |
|                   | S ABC KO 705 SLIVI                  | NICA SHP         |

Slika14: Prikaz celotnega območja izbrane plasti na zaslonu

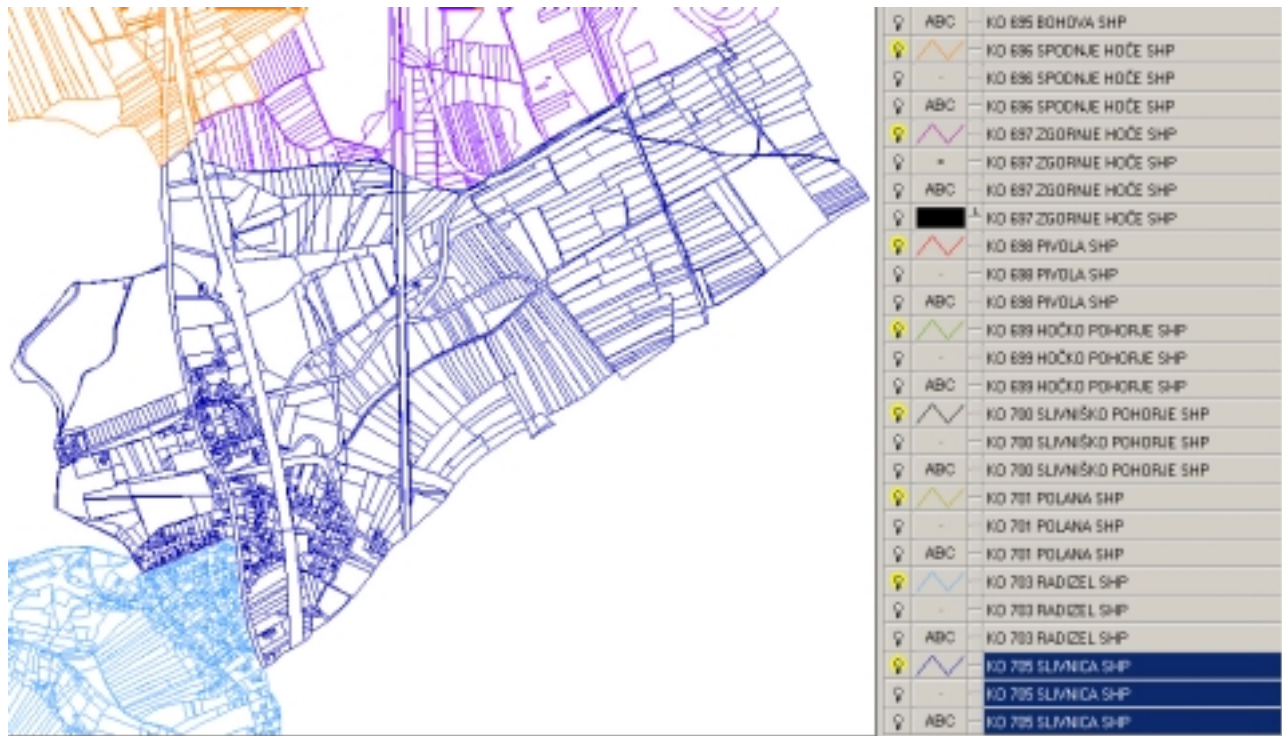

Slika15: Centrirana podatkovna plast na zaslonu

Opazimo, da so na zaslonu prikazane v modri barvi linije poligonov parcel. To barvo smo izbrali že ob vrinjanju teme v tematiko za atribut: - linija.

Če želimo videti tudi centroide parcel in pripadajoče parcelne številke, moramo z levim miškinim gumbom klikniti na žarnico levo od atributa teme tako, da zasveti (se prižge). Sedaj lahko vidimo tudi te atribute na zaslonu.

# KONTROLA TOPOLOGIJE UVOŽENIH PODATKOV

Pri delu z katerim koli GIS orodjem za prikazovanje podatkov uporabljamo barvno polnjenje (fill) in, rastske šrafure, točkovne šrafure, analize površin poligonov itn. Šele pri takem delu pridejo do izraza vse prednosti GIS aplikacij.

Tak pristop pa je možen le, če so vektorski podatki čisto topološko grajeni.

Kaj je čista topologija vektorskih podatkov. Nič drugega kot izpolnjevanje naslednjih pogojev:

- Vsak poligon mora biti zaključen (brez prekinitev) ali odvečnih linij
- Znotraj poligona je lahko eden in samo eden centroid s podatki, ki ga opisujejo
- Poligoni se ne smejo popolnoma prekrivati oz. vsebovati dvojnih linij
- Poligoni se lahko deloma prekrivajo. V tem primeru vsaki del mora imeti svoj eden in samo eden centroid s podatki, ki ga opisujejo
- V isti podatkovni plasti ni priporočljivo imeti poligonske in linijske podatke.
   Če preverjamo topologijo v tem primeru poligonska plast NE SME VSEBOVATI linijskih ali drugih točkovnih atributov

Opravili bomo kontrolo topologije poligonske plasti v katero smo uvozili podatke o katastrski občini 705 Slivnica.

V zgornjem delu zaslona se nahaja standardna orodjarna z ukazi. Poiščemo Skupino ukazov, ki se nanašajo na topološki editor (urejevalnik topologije). Kliknemo z levim miškinim gumbom na *Topološki editor* in se premaknemo navzdol na del *Kreiraj nov topološki editor* (slika 16).

**OPOMBA:** Potek (hitrost dela) topološke kontrole je odvisen od procesorske moči in vgrajene količine delovnega pomnilnika (RAM-a) kot tudi od velikosti podatkovne plasti ter števila centroidov.

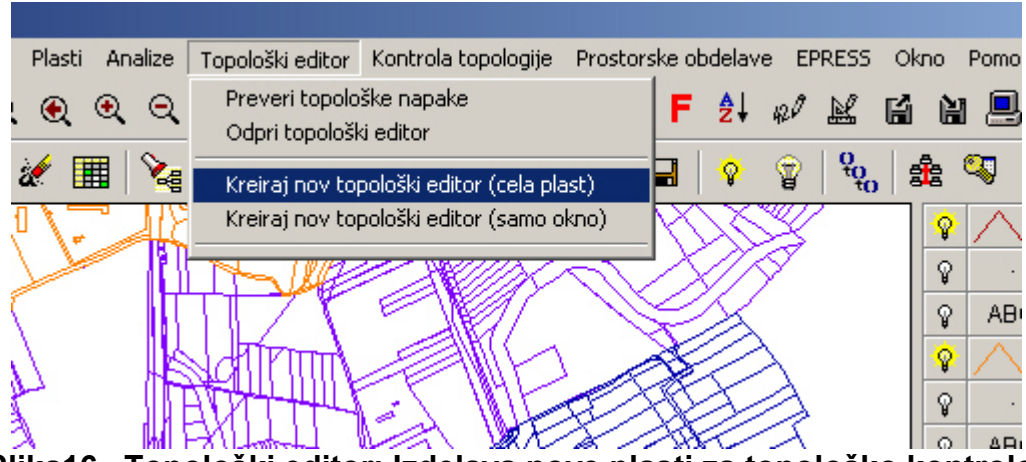

Slika16 Topološki editor: Izdelava nove plasti za topološko kontrolo

Pojavi se okno kjer določimo za katero podatkovno plast bomo opravili tpološko kontrolo (slika 17). Z levim miškinim gumbom izberemo plast.

|                                                    | 0740                 | CEC                     | 1 / Y  |                        |
|----------------------------------------------------|----------------------|-------------------------|--------|------------------------|
| Izberi podatkovno pla                              | st za kreiranje nove | ga topološkega editorja | ×      | KD 699 HOČKO POHORJE   |
| Katastrake občine Nove                             | 1                    |                         | Potrá  | KD 699 HOČKO POHORJE S |
| Katastrske parcele INKA<br>Katastrske parcele INKA | T 2000               |                         | roid   | KD 700 SLIVNIŠKO POHOR |
| KO 694 ROGOZA SHP                                  | FE.                  |                         | Opusti | KD 700 SLIVNIŠKO POHOR |
| KO 695 BOHOVA SHP<br>KO 696 SPODNJE HOČ            | E SHP                |                         |        | KD 700 SLIVNIŠKO POHOR |
| KO 697 ZGORNJE HDO                                 | E SHP                |                         |        | KD 701 POLANA SHP      |
| K0 699 H0CK0 P0H08                                 | RJE SHP              |                         |        | KD 701 POLANA SHP      |
| KO 700 SLIVNISKO PO<br>KO 701 POLANA SHP           | HORJE SHP            |                         |        | KD 701 POLANA SHP      |
| KO 703 RADIZEL SHP                                 |                      |                         |        | KD 703 RADIZEL SHP     |
| KO 705 SLIVNICA SHP                                |                      |                         |        | KD 703 RADIZEL SHP     |
| KO 706 DREHOVA VAS<br>KO 707 HOTINJA VAS           | SHP<br>SHP           |                         |        | KD 703 RADIZEL SHP     |
|                                                    |                      |                         |        | KD 705 SLIVNICA SHP    |
|                                                    |                      |                         |        | KD 705 SLIVNICA SHP    |
|                                                    |                      |                         |        | KD 705 SLIVNICA SHP    |
|                                                    |                      |                         |        | KD 706 OREHOVA VAS SH  |
|                                                    |                      |                         |        | KD 706 OREHOVA VAS SH  |
|                                                    |                      |                         |        | KD 706 OREHOVA VAS SH  |
|                                                    |                      |                         |        | KD 707 HOTINJA VAS SHP |
|                                                    |                      |                         |        | KD 707 HOTINJA VAS SHP |
|                                                    |                      |                         |        | KD 707 HOTINJA VAS SHP |
|                                                    |                      |                         |        | KD 704 ČRETA SHP       |
|                                                    |                      |                         |        | KD 704 ČRETA SHP       |
|                                                    |                      |                         |        |                        |

Slika17 Topološki editor: Izbor plasti za topološko kontrolo

Potrdi in počakamo nekaj časa, da računalnik opravi Pritisnemo na gumb potrebno delo. Ko je topološki editor pripravljen za delo (slika 18) opazimo, da je na sam vrh Teme vrinjena Tematika Topološka kontrola (slika 19).

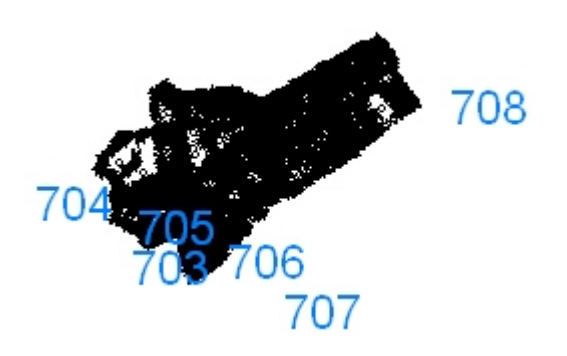

Slika18 Topološki editor: Topološki editor je pripravljen za delo

Če nam ne ustrezajo barve prikaza posameznih atributov jih lahko spreminjamo kot za vsako drugo podatkovno plast v Temi.

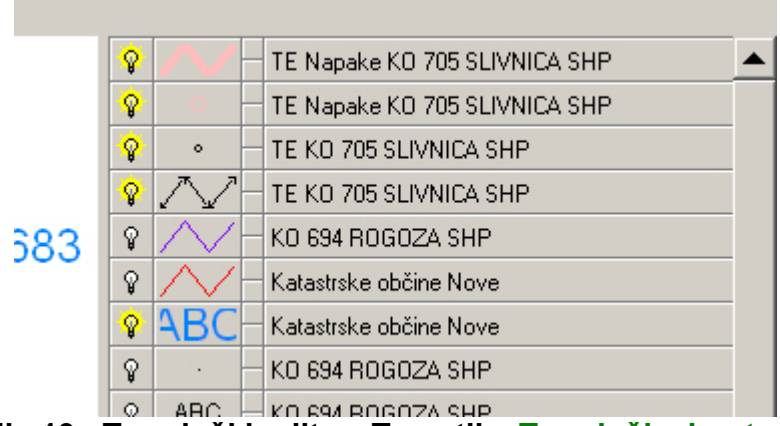

Slika19 Topološki editor: Tematika Topološka kontrola

Ker je prikaz na sliki 18 neustrezen (preveč oddaljen) lahko z ikono orodja Zoom 🔍 prikaz povečamo ali pa uporabimo že znan ukaz za delo s temo Prikaži celotno

območje (glej opis za sliko 14).

Na centralnem zaslonu se nam pojavi slika podobna kot Slika 20. S črno barvo so prikazane linije poligonov izbrane podatkovne plasti. Z drugimi barvami pa so prikazane ostale aktivne plasti (vklopljene žarnice). Če vas to moti jih lahko izklopite.

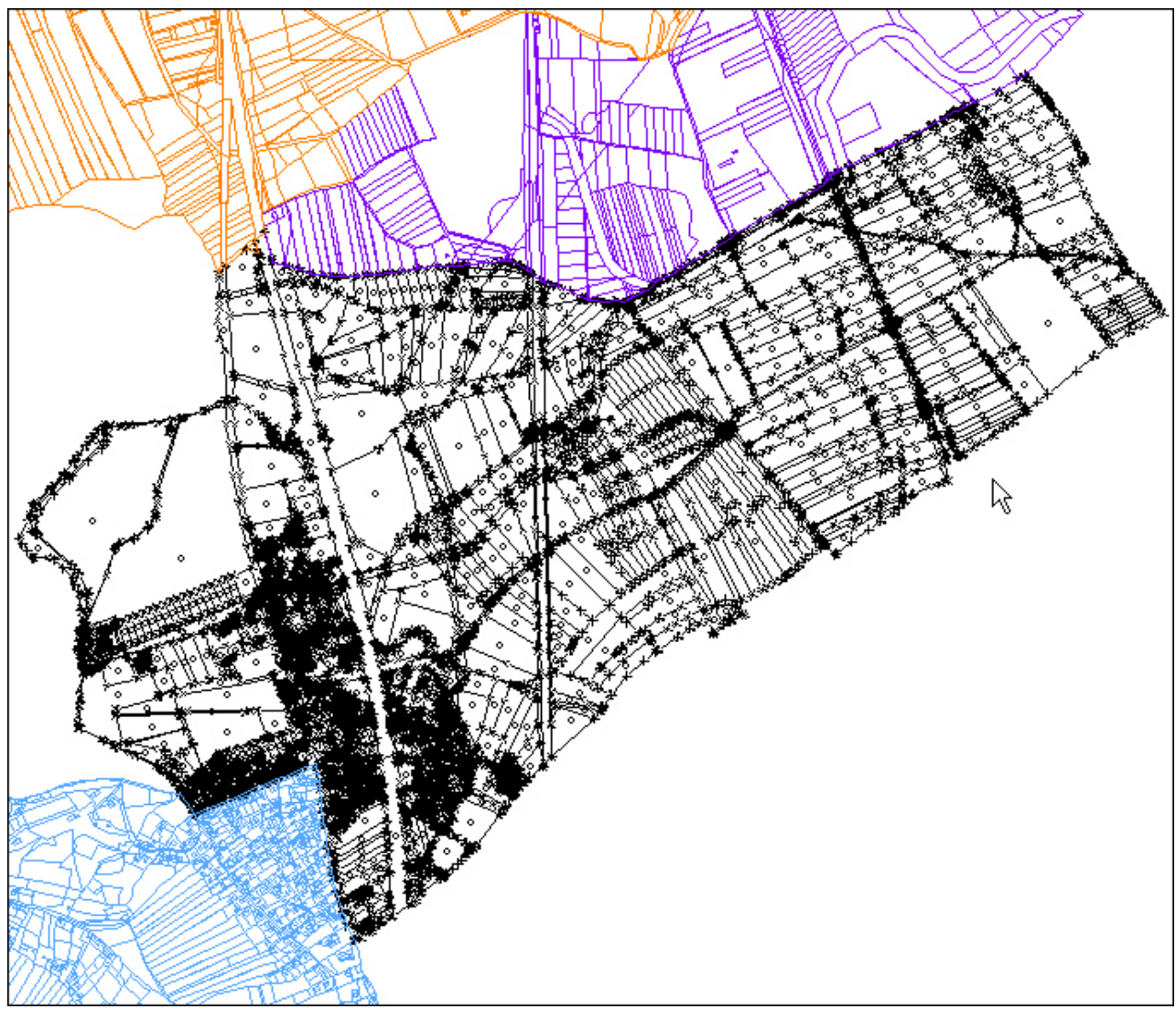

Slika20 Topološki editor: prikaz celotnega območja podatkovne plasti

V zgornjem delu zaslona v orodjarni z ukazi poiščemo Skupino ukazov, ki se nanašajo na topološki editor. Kliknemo z levim miškinim gumbom na *Topološki editor* in se premaknemo navzdol na del *Preverjanje topološke čistosti* (slika 21).

Računalnik bo nekaj časa opravljal delo. Če gre za obsežno podatkovno plast z večjim številom centroidov bo kontrola trajala kar nekaj časa. Zaradi tega sem uvoz podatkov in kontrolo topologoje načrtoval za vsako posamično plast in se nisem odločil za uvoz podatkov o vseh katastrskih občinah v eno podatkovno plast. Drugi razlog tiči v tem, da nisem hotel združevati podatke, ki niso tpološki čisti s tistimi, ki pa to so.

Šele, ko se bom prepričal v to katere podatkovne plasti oz. podatke lahko združujem bom to storil naknadno. V eno podatkovno plast bom dal čiste topološke podatke v drugo pa tiste, ki to niso. V tretjo plast pa bom dal vse podatke. S tem sem tudi določil obseg storitev, ki jih bom uporabljal:

Čiste topološke poligone bom lahko barval, jih uporabljal pri filtriranju podatkov in bom dobil izračunano njihovo računalniško izračunano ploščino. Ostale pa lahko le izrisujem na zaslonu kot tudi na papir – s tiskalnikom (le kot vektorsko risbico).

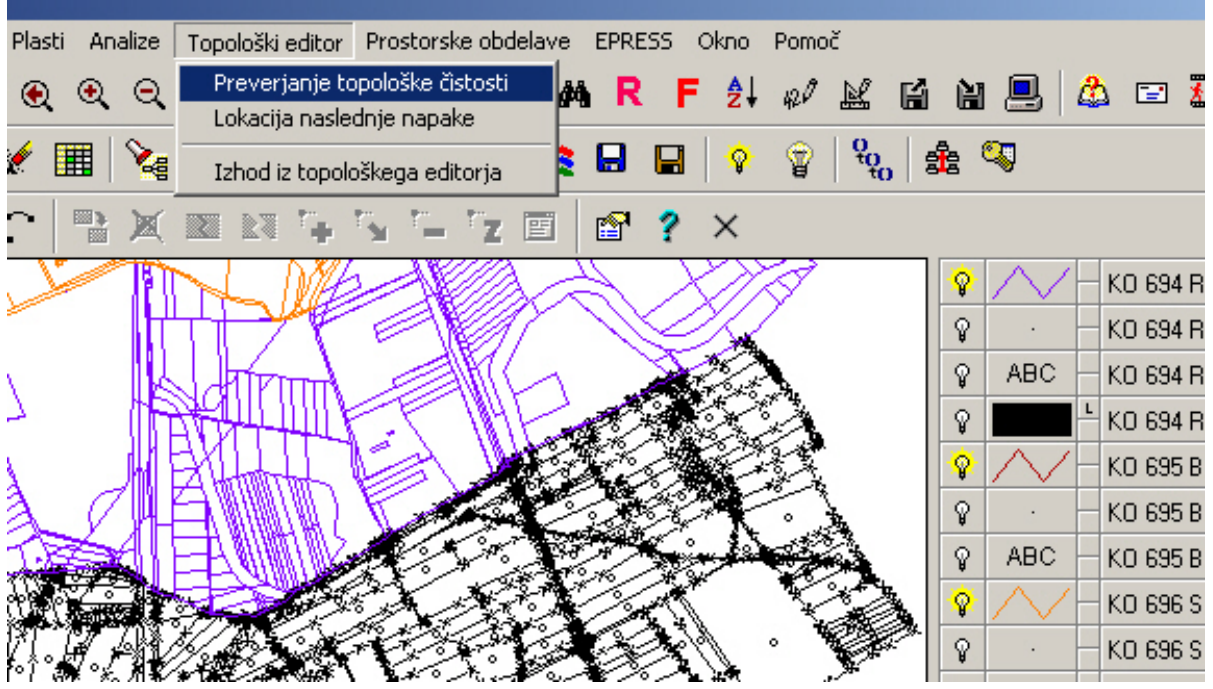

Slika21 Topološki editor: Preverjanje topološke čistosti

Po končani kontroli topologije me je GIS SDMS opozoril, da izbrana podatkovna plast vsebuje 397 napak (slika 22). Pritisnemo na gumb OK . Te napake si bomo podrobneje pogledali.

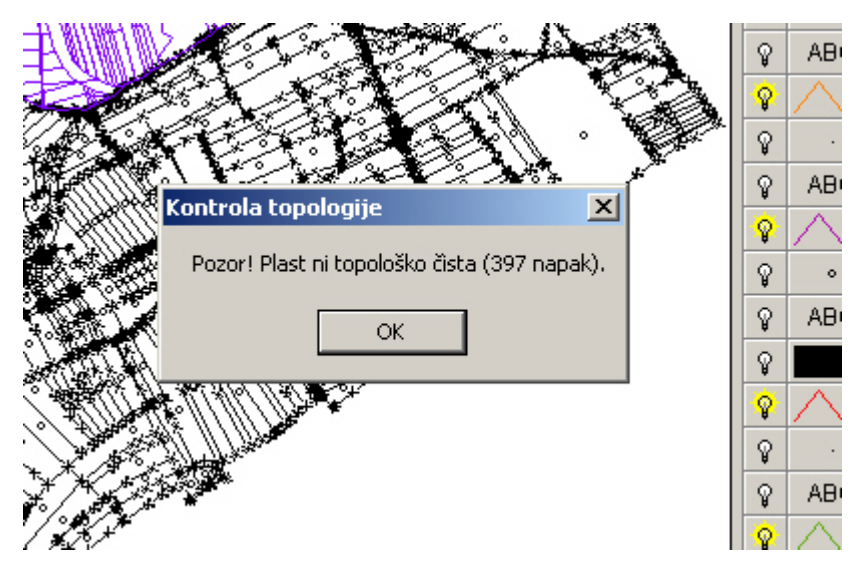

Slika22 Topološki editor: Pozor plast ni topološko čista !!!

Če gre za manjše število napak za katere lahko takoj ugotovimo vzroke in menimo, da jih lahko popravimo sami, to bomo tudi storili. V nasprotnem primeru se zahvalimo avtorjem podatov v zapisu ArcView/ArcInfo s prošnjo, da odpravijo napake. Ponavadi bomo to tudi storili, ker nimamo enakih rastrskih podlog (katastrskih kart) s pomočjo katerih je opravljena vektorizacija.

V primeru, če je avtor vektorskih podatkov v zapisu ArcView/ArcInfo Geodetska uprava RS niti ne smemo sami določati linije poligonov parcel ali parcelnih delov oz. premikati centroide parcel.

Na sliki 24 po uporabi ukaza Prikaži celotno območje na tematiko Topološke napake (slika 23) lahko vidimo vse napake na zaslonu.

|   |                  | _ |                               |
|---|------------------|---|-------------------------------|
| Ŷ | 51               |   | TE Napake KO 705 SLIVNICA SHP |
| Ŷ | 0                |   | TE Napake KO 705 SLIVNICA SHP |
| Ŷ | ۰                |   | TE KO 705 SLIVNICA SHP        |
| Ŷ | $\bigtriangleup$ |   | TE KO 705 SLIVNICA SHP        |
|   |                  |   |                               |

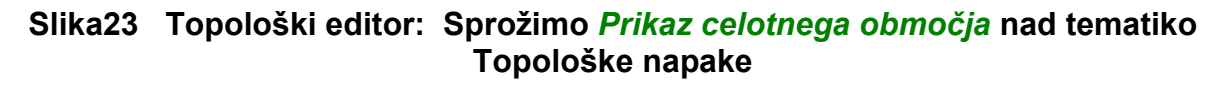

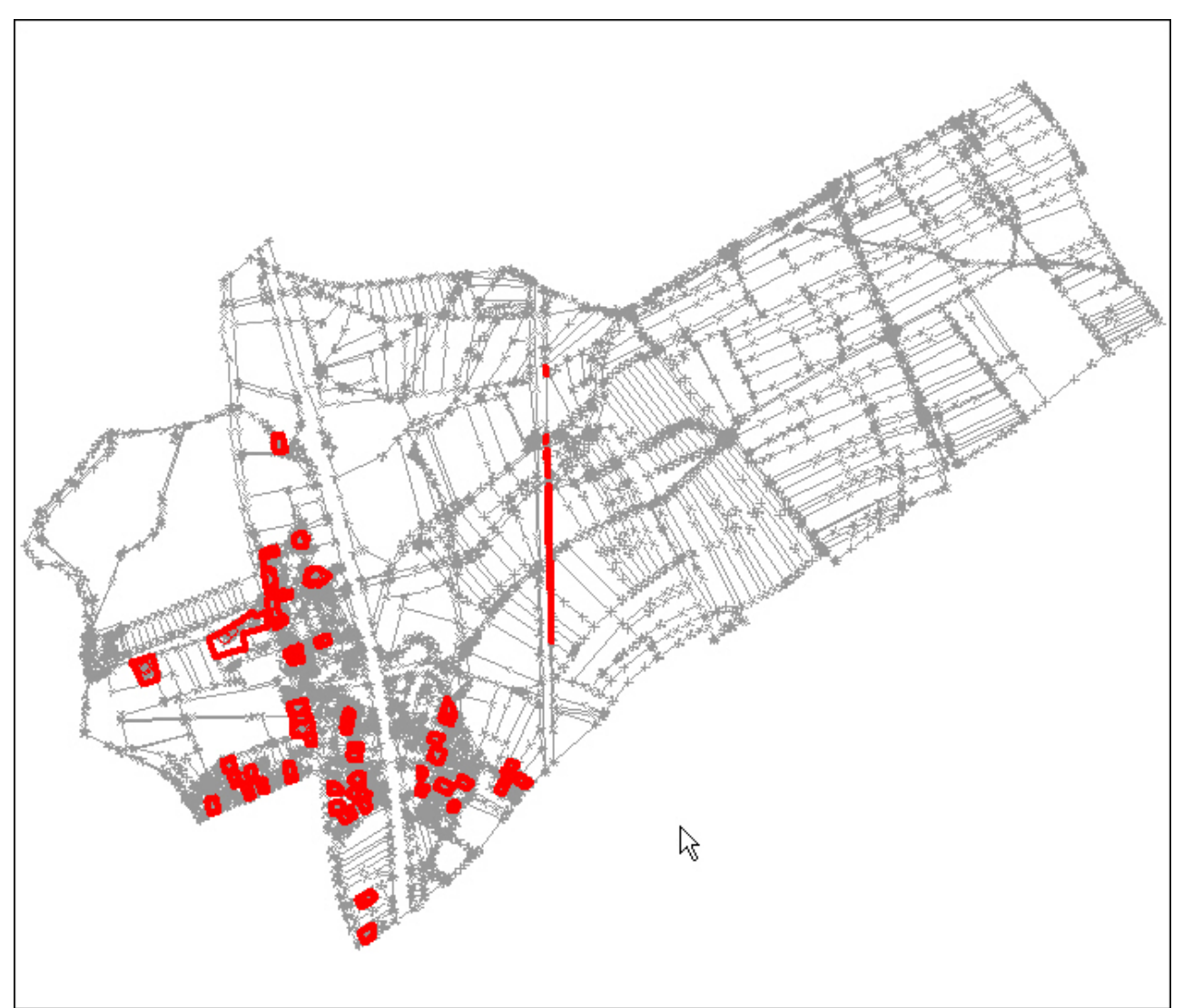

Slika24 Topološki editor: Prikaz vseh napak na zaslonu

Ker je prikaz na sliki 24 neustrezen (preveč oddaljen) lahko z ikono orodja Zoom prikaz povečamo za določen del zaslona (slika 25). Vklopimo še plast v katero smo uvozili podatke (prižgemo lučke) KO 705 SLIVNICA SHP.

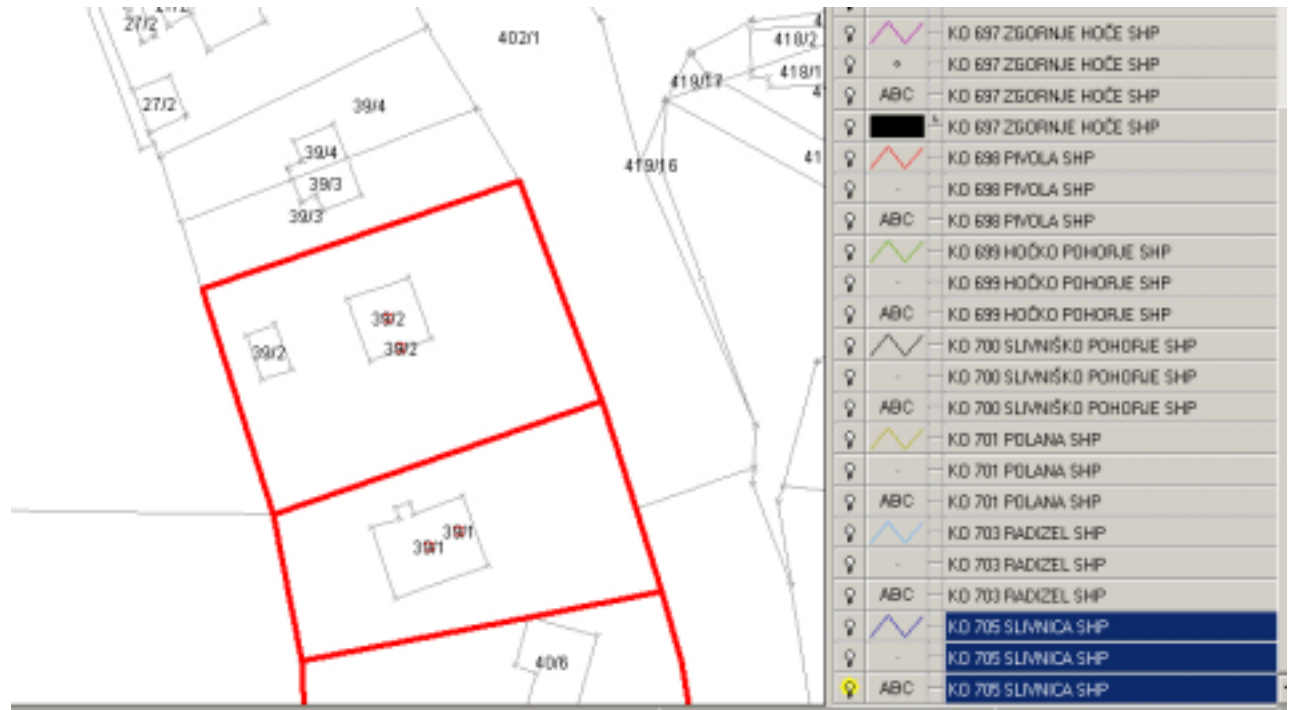

Slika25 Topološki editor: Povečan prikaz napak na zaslonu

Takoj vidimo, da gre za napake, ker so centroidi neustrezno locirani. Večji poligoni, ki so pobarvani z rdečo barvo sploh nimajo svojih centroidov manjši poligoni znotraj njih pa vsebujejo podvojene centroide.

Kot smo že rekli, če gre za skupno gledano, manjše število napak jih lahko sami popravimo drugače pa naj to storijo tisti, ki so za to bodisi pristojni ali pa že bili denarno nagrajeni (izdelovalec podatkovne plasti v zapisu ArcView/ArcInfo).

Če želimo videti ostalih 397 napak uporabimo ukaz *Lokacija naslednje napake* iz orodjarne z ukazi (slika 26).

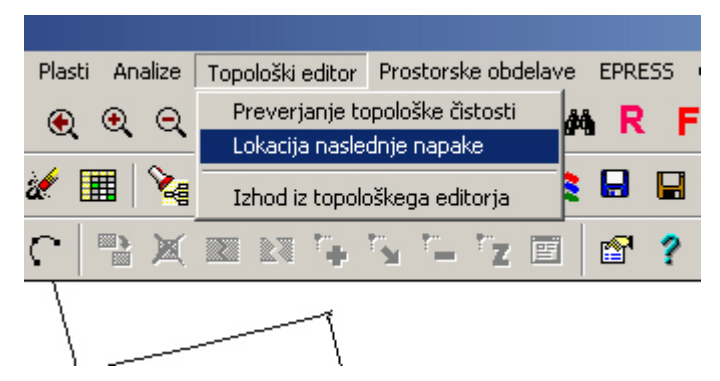

Slika26 Topološki editor: Prikaz naslednje napake

GIS SDMS nas postavi na sredino zaslona na del kjer se nahaja naslednja napaka (slika 27).

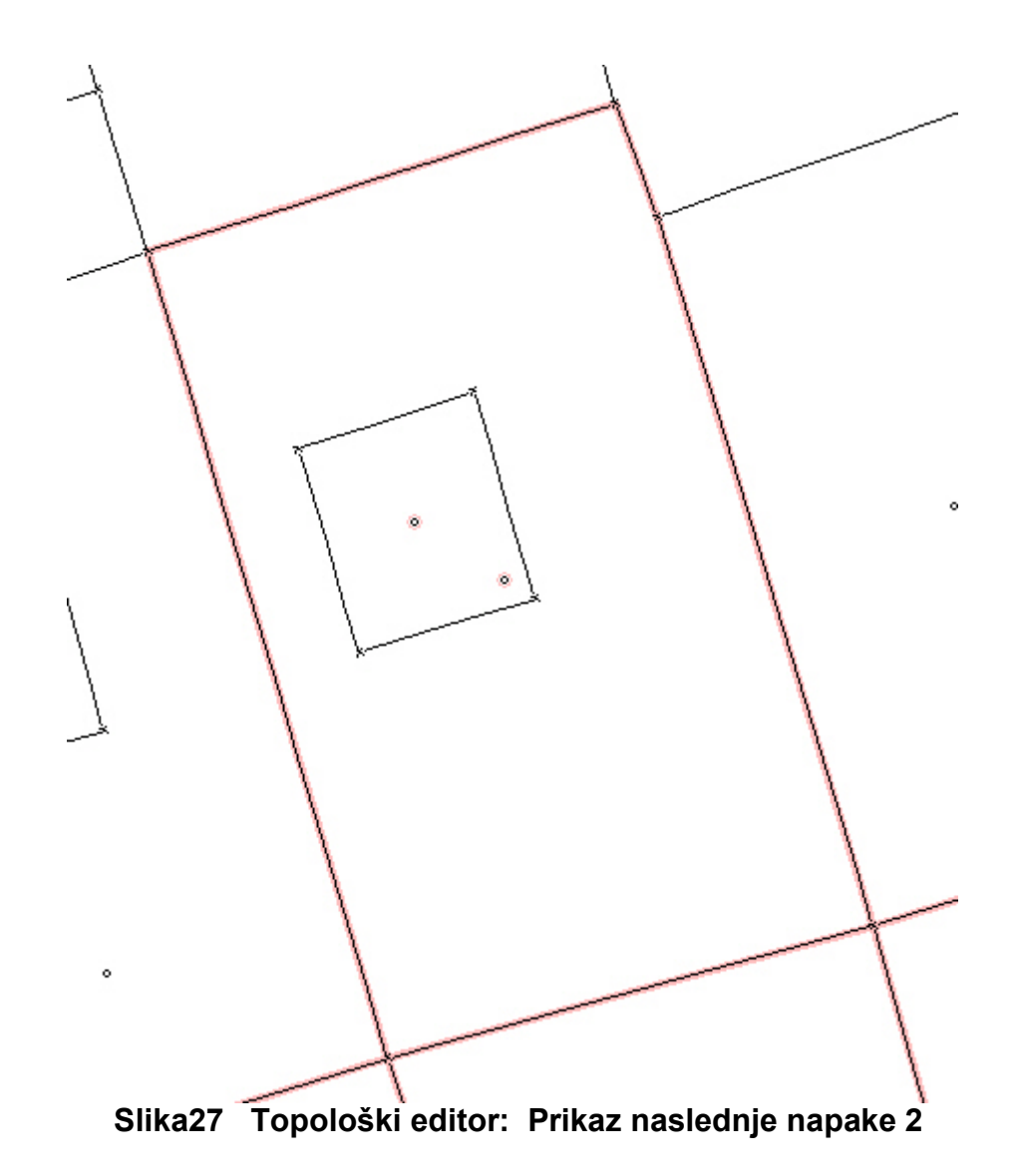

Ugotovili smo, da gre za večje število napak, ki jih ne bomo sami odpravljali. Zato bomo podatke o številu napak zapisali, eventualno si bomo zadevo foto dokumentirali ( s programom za prevzem ekranske slike (grab) shranili slike napak v grafične datoteke) in zadevo vrnili izdelovalcu podatkov z zahtevo po popravljenih podatkih.

Zapustili bomo Topološki editor. Ne bomo shranjevali nikakršnih sprememb in bomo počakali, da dobimo nove popravljene podatke. Uvožene podatke pa bomo uporabili le v omejenem obsegu glede na njihovo kakovost in na naše trenutne potrebe.

Iz vrstice z ukazi izberemo ukaz *Izhod iz topološkega editorja* (slika 28) in zatem še v oknu, ki se pojavi na zaslonu *Zaključujem editiranje in OPUŠČAM vse spremembe* (slika 29).

Če bi se odločali za možnost, da sami odpravimo vse napake imamo na možnost še dve opciji:

- Začasno samo prekinjam editiranje in
- Zaključujem editiranje in AŽURIRAM vse spremembe v bazo.

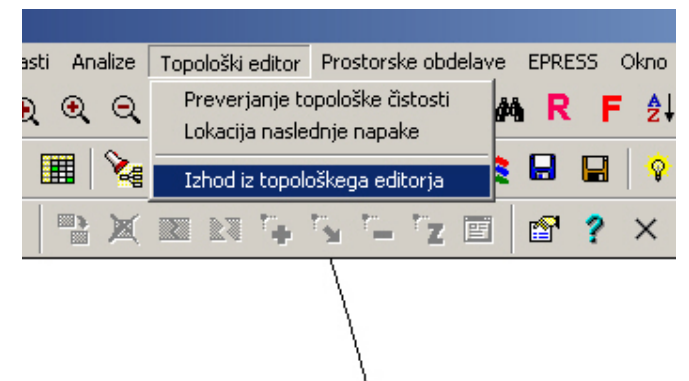

Slika28 Topološki editor: Izhod iz topološkega editorja

Prvo bi uporabili takrat, ko želimo začasno zapustiti topološki editor z namenom, da POZNEJE nadaljujemo z delom do odprave VSEH TOPOLOŠKIH NAPAK.

Drugo možnost pa bi uporabili takrat, ko smo dejansko končali z odpravljanjem napak za celotno plast, ko smo preverili, da v plasti niti ene napake topologije in želimo končati delo ter ažurirati podatke oz. vse spremembe v podatkovni plasti (bazi).

|      |                   | \                        | 1               | 419/17   | 418/ | •      |                | -   |        |
|------|-------------------|--------------------------|-----------------|----------|------|--------|----------------|-----|--------|
|      | Tzbod iz topolo   | škega editoria           | ,<br>,          | , ngan v |      |        | <b>rizî</b> li |     | KO 697 |
| `    |                   | skega calcorja           |                 |          |      |        |                | -   | KO 697 |
|      | _                 |                          |                 |          |      | Potrdi |                | -1  | KO 698 |
|      | 🔿 Začasno samo    | prekinjam editiranje.    |                 |          |      | Onusti |                | - 1 | KO 698 |
|      | C Zaključujem ed  | ditiranje in AŽURIRAM v  | /se spremembe v | / bazo.  |      | opaoa  |                | -   | KO 698 |
|      |                   |                          |                 |          |      |        | ŕ              | - 1 | KO 699 |
|      | Zaključujem ed    | ditiranje in OPUŠČAM v   | se spremembe.   |          |      |        |                | -   | KO 699 |
|      |                   |                          |                 |          | l    |        |                | - 1 | KO 699 |
| - 11 | I✓ Prehodno preve | ri pravilnost topologije |                 |          |      |        | ľ              | -   | KO 700 |
| - N  | 1                 |                          |                 | /        |      | 8      | ·              | -   | KO 700 |
|      |                   |                          |                 | /        |      | ନ      | ABC            | -   | KO 700 |
| b.   |                   |                          |                 |          | î /  | ନ      | $\sim$         | -   | KO 701 |
|      | 1                 |                          | N 1             |          | 1 /  |        |                |     |        |

Slika27 Topološki editor: Zaključek dela s topološkim editorjem in OPUŠČANJE vseh sprememb

Pri tem velja omeniti OPOMBO:

Če smo izbrali drugo možnost (Zaključujem editiranje in AŽURIRAM vse spremembe v bazo) v plasti pa so še napake, nas GIS SDMS opozori, da so še napake za popraviti in nas ne spusti zapustiti Topološki editor. V tem primeru lahko izberemo Prvo možnost (Začasno samo prekinjam editiranje) ali pa odpravimo tudi preostale napake in šele takrat zapustimo Topološki editor.

V začetku, ko še nimate dovolj izkušenj pri delu s Topološkim editorjem Vam priporočamo, da si predhodno shranite Kopijo podatkovne plasti na varno (Izvoz v SIF) in šele takrat pričnete z delom.

Po izhodu iz topološkega editorja GIS SDMS avtomatsko ažurira vse potrebno in tudi iz tematike odstrani temo Topološke napake.

Kot primer čiste topološke plasti na sliki 28 vidimo poligonsko plast Območja občine kjer smo z barvami opisali območje glede na Šifro območja.

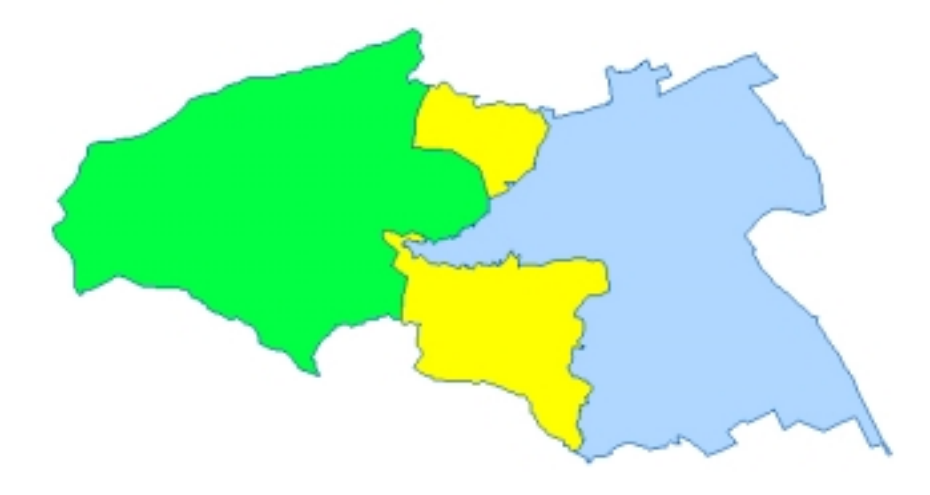

Slika28 Čista topologija: Uporaba barv za prikaz čiste topološke plasti

Na sliki 29 pa vidimo, da nam je GIS SDMS izračunal površino in obseg poligona za izbrano 1. območje. Ko smo kliknili z miško kjerkoli na to območje se nam je na zaslonu prikazala maska s podatki o le-tem. Pri tem velja omeniti, da podatke nismo prevzeli iz kakšnih opisnih podatkov. GIS SDMS je izračunal podatke vektorskega poligona.

| 🚺 Območja obi      | tine                  |                         |       |                        |   | 2 |
|--------------------|-----------------------|-------------------------|-------|------------------------|---|---|
| Datoteka Zapis     | Niz podatkov Poročilo | Izvoz Pomoč             |       |                        |   | 9 |
| Poliči Naslec      | ni Stedina Pokaži     |                         | [1/1] |                        |   | Ŷ |
| -KC u katarih ia u | unden samonisneuek    |                         |       |                        |   | Ŷ |
| NO Y KOLENNE C     | veden admoprispever.  |                         |       |                        |   | 8 |
| Ime občine         | HOČE-SLIVIN           | IICA 💌                  |       |                        |   | 9 |
| Območje            | 1 1. območje p        | o seznamu iz 7/1. člena |       |                        |   | Ŷ |
|                    |                       |                         |       |                        |   | Ŷ |
| Obseg (m2)         | 35,201.39             | ·                       |       |                        |   | 9 |
| Površina           | 23.961,074.80         | 12 Povišina (km2) 23.96 |       | Povišina (Ha) 2.396.11 | 1 | Ŷ |
|                    |                       |                         |       |                        |   | Ŷ |
|                    |                       |                         |       |                        |   | 0 |

Slika29 Čista topologija: Računalniški izračun podatkov o poligonu